## FAIRE UN MODÈLE DE LETTRE

Quand toutes les présentations des parties de la lettre sont en place, comme ci-dessous :

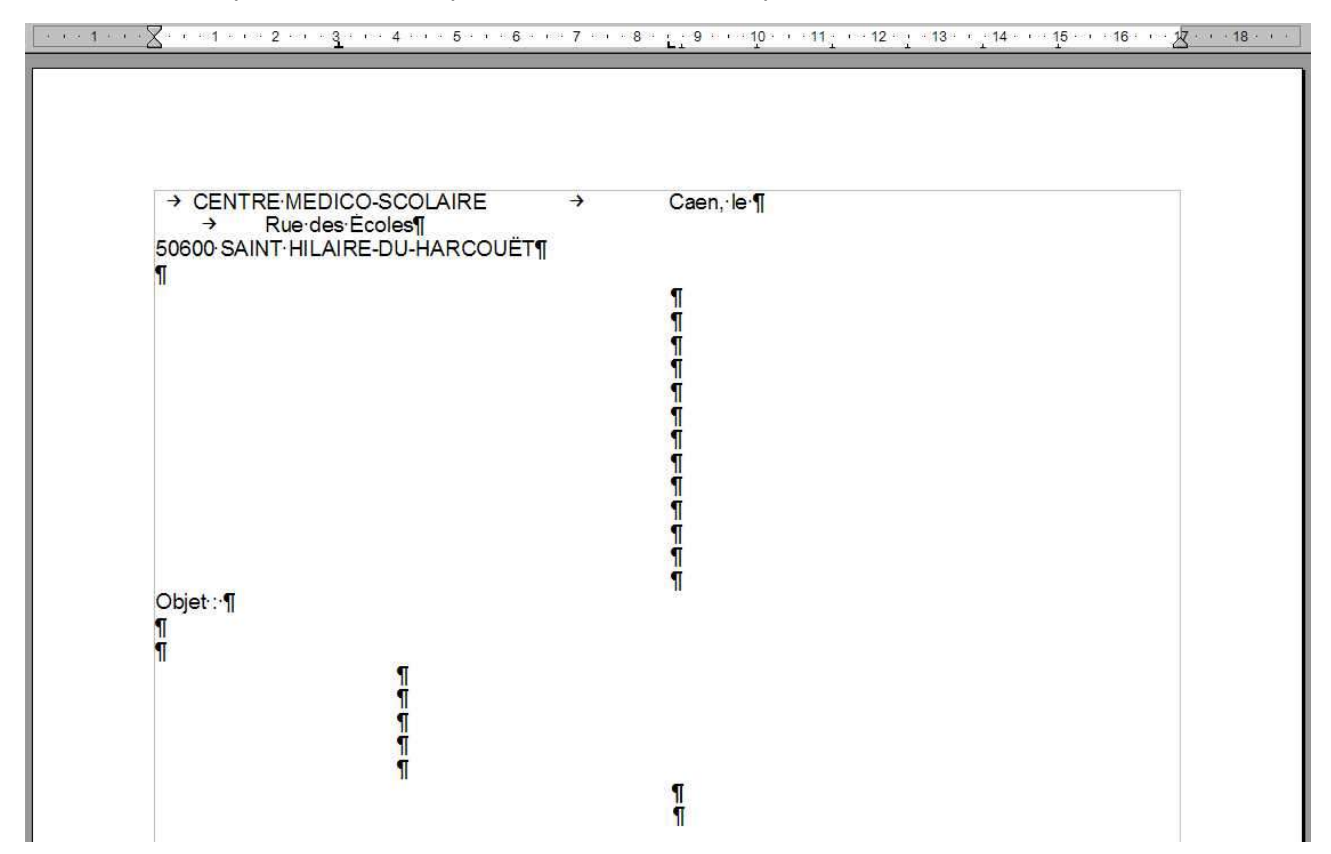

on peut la transformer en modèle c'est-à-dire qu'en appelant le modèle Open Office va créer automatiquement un document reprenant la présentation que l'on avait définie.

Pour cela à l'aide du menu Fichier et de l'option Enregistrer sous ... on va gérer les modèles

En cliquant sur Enregistrer sous ... on obtient la boîte de dialogue de l'enregistrement. Regarder l'emplacement proposé (ici Mes documents mais cela dépend de votre poste).

Pour une gestion plus facile deu poste il est bon de bien choisir son emplacement. On choisira donc d'enregistrer tous les modèles dans le dossier Mes documents et l'on va vréer un dossier spécial Modèles OO dans celui-ci.

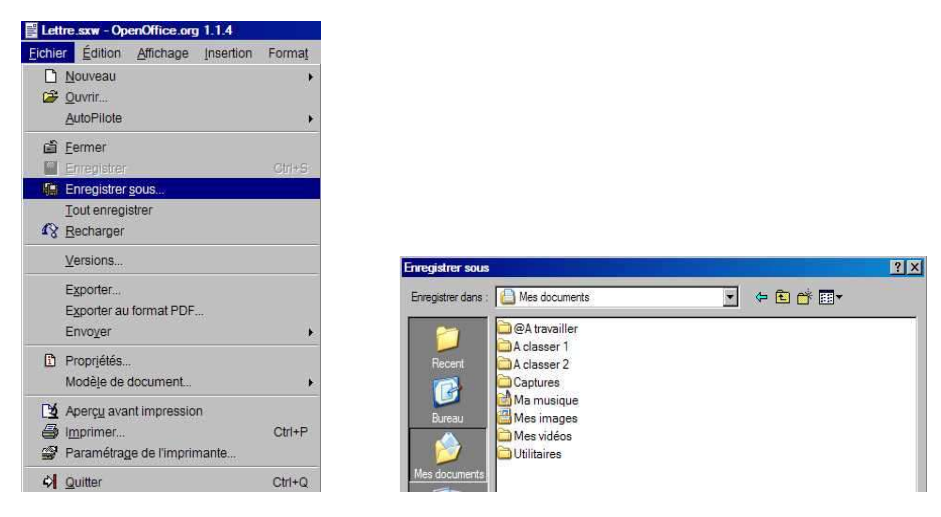

Pour se mettre dans Mes documents utiliser la petite flèche noire au bout de :

Enregistrer dans : C Mes documents et chosir Mes documents.

Une fois dans Mes documents cliquer sur l'icône

On obtient :

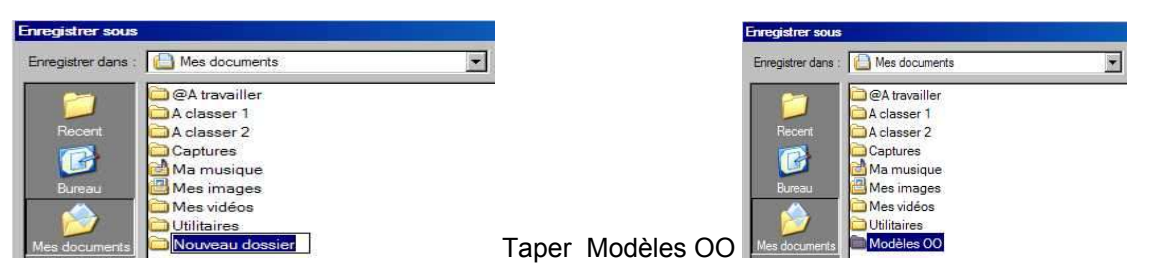

Valider puis faire un double clic sur le dossier Modèles OO pour l'ouvrir

| Enregistrer sous   |              |   |
|--------------------|--------------|---|
| Enregistrer dans : | 🚞 Modèles OO | - |

Taper alors le nom que vous donnez au modèle dans la partie Nom de fichier puis dans type cliquer sur OpenOffice.org 1.0 Modèle de texte (.stw) (y accéder par le petite flèche noire).

| Nom du fichier : | Lettre                                                                                                    | + | Enregistrer    |
|------------------|----------------------------------------------------------------------------------------------------|---|----------------|
| Type :           | OpenOffice.org 1.0 Texte (.sxw)                                                                                                    | - | Annuler        |
|                  | OpenOffice.org 1.0 Texte (.sxw)                                                                                                    |   | 3 <del>.</del> |
|                  | OpenOffice.org 1.0 Modèle de texte (stw)<br>Microsoft Word 97/2000/XP (.doc)<br>Microsoft Word 95 (.doc)<br>Microsoft Word 6.0 (.doc)<br>Bich Text Format (.rtf) |   |                |
|                  | StarWriter 5.0 (.sdw)<br>StarWriter 5.0 Modèle (.vor)<br>StarWriter 4.0 (.sdw)<br>StarWriter 4.0 Modèle (.vor)                                                   | * |                |

Ensuite cliquer sur le bouton Enregistrer. Le document est enregistré sous le nom de lLettre.stw (stw indique qu'il s'agit d'un modèle – un document se termine par .sxw)

| Enregistrer sous   |              |   |
|--------------------|--------------|---|
| Enregistrer dans : | 🗀 Modèles OO | - |
| 27                 | E Lettre.stw |   |